## 小額錢債審裁處 展開新申索(批量申索)

本步驟指南只提供一般指引,概述關於利用綜合法院案件管理系統送交文件的一般程序, 當中的截圖只用作一般說明,未必特指某案件/文件。

| 步驟                                          | 參考截圖                                                                                                    |
|---------------------------------------------|----------------------------------------------------------------------------------------------------|
| 登入用戶帳戶                                      | 畫面編號: AUTH-LGN-00001                                                                                                    |
| 只限獲准展開新批量<br>申索的特定機構用戶>                     | 登入<br>請填寫以下資料。標有星號(*)的欄目均必須填寫。<br>報戶類型                                                                                                    |
| 〔註:如需更多資訊,<br>請參閱「登入及登出<br>帳戶」的相關步驟指<br>南。〕 | 機構 ✓       機構代碼*     登入名稱*       」        密碼*                                                                                                    <                                                                                                    |
| 使用電子存檔功能                                    | <b>歡迎瀏覽司法機構入鬥網站!</b> 你可以透過本網站取用綜合法院案件管理系統的服務。                                                                                                    |
| 按「小額錢債審裁<br>處」><br>選擇「電子存檔」><br>選擇「送交文件」>   | Li 目式       非原原匣       重加器準 EX1-MSC-00001         第 電子存信       送交次作       「       「       「       「       「       「       「       「       「       「       「       「       「       「       「       「       「       「       「       「       「       「       「       「       「       「       「       「       「       「       「       「       「       「       「       「       「       「       「       「       「       「       「       「       「       「       「       「       「       「       「       「       「       「       「       「       「       「       「       「       「       「       「       「       「       「       「       「       「       「       「       「       「       「       「       「       「       「       「       「       「       「       「       「       「       「       「       「       「       「       「       「       「       「       「       「       「       「       「       「       「       「       「       「       「       「       「       「       「       「       「 |
|                                             | 步驟         登入用戶帳戶         只限獲准展開新批量         申索的特定機構用戶>         〔註:如需更多資訊,         請參閱「登入及登出         帳戶」的相關步驟指         南。〕         使用電子存檔功能         按「小額錢債審裁         處」>         選擇「電子存檔」>         選擇「送交文件」>                                                                                                    |

| 項目 | 步驟                                                              | 参考截圖                                                                                                    |
|----|-----------------------------------------------------------------|----------------------------------------------------------------------------------------------------|
| 3. | 選擇所需功能                                                          | 送交文件<br>畫面編號 EFIL-SCT-00101                                                                                                    |
|    | 選擇「展開新案件」><br>閱讀《發送人須知》<br>後,剔選「本人確認<br>已閱讀並明白以上的<br>《發送人須知》。」方 | <ul> <li>         發送人須知         與電子法院進行電子交易     </li> <li>         1.司法機構入鬥網站由司法機構運作,為已登記成為綜合法院案件管理系統用戶的法律執業者、政府部門和無律師代表訴訟人提供平台,以便通過電子方式送交文件至電子法院,以及與電子法院進行其他電子交易。         根據《法院程序/電子科技》條例》(第 638 章)第 32 卷,終裔法院首席法官可藉刊登於憲報的實施公告,就某特定電子法院或某類別或種類的法律程序指明開始使用電子科技的目期,藉此分階段推行就法院程序應用電子科技。請參閱由終富法院首席法官發出現行有效的實施公告。         2. 發送人須根據適用的法例、相關的實務指示及/或任何由法官及司法人員所發出的具體命令或指示,遵守呈交文件及/或付款的時限規定。         19. 有關評情,請參閱關於使用司法機構綜合法院案件管理系統的詳細技術要求的行政指示。     </li> </ul> |
|    |                                                                 | 且吧<br>20. 如本須知的英文版本與中文譯本存在任何差異,概以英文版本為準。                                                                                                    |
|    | 按「下一步」>                                                         | 展開新案件 ✓<br>✓ 本人確認已閱讀並明白以上的《發送人須知》。                                                                                                    |
|    |                                                                 | 下 <i>一步</i>                                                                                                    |
| 4. | <u>輸入案件詳情</u><br>「法院级别*」已預先                                     | 輸入法庭案件詳情<br><u>展開新案件</u><br>建                                                                                                    |
|    | 」<br>「小額錢債審裁<br>處」>                                             | - 品以中交通交域當科<br>- 補有互號(1)的欄目均的前面<br>輸入法庭案件詳情<br>- 法原展例                                                                                                    |
|    | 「案件類別*」已預先<br>填上「小額錢債申<br>索」>                                   | ※件預約・        小感疑信中索                                                                                                    |
|    | 按「下一步」>                                                         |                                                                                                    |
| 5. | <u>輸入案件詳情(續)</u>                                                | 輸入入稟的申索數目<br><u>展開新案件</u>                                                                                                    |
|    | 從 下 拉 清 單 中 選 擇<br>「入稟的申索數目*」>                                  | 注意<br>                                                                                                    |
|    | 〔註:「入稟的申索數<br>目」必須介乎21至99<br>之間。〕                               | 2院最初*<br>小編技術書載意<br>家件初*<br>小編技術中索<br>21<br>21<br>シ<br>、<br>()<br>、<br>()<br>()<br>()<br>()<br>()<br>()<br>()<br>()<br>()<br>()                                                                                                    |
|    | 按「下一步」>                                                         | 第四 単位で単純 下一步                                                                                                    |
| 6. | <u>輸入申索詳情</u><br>                                               | 輸入申索詳情                                                                                                    |
|    | 你可以(a)按「新增」<br>逐一加入新的申索,<br>亦可以(b)按「匯入申                         |                                                                                                    |
|    | 系 註 愩 」 , 透 過 .x m l                                            |                                                                                                    |

第2頁,共13頁

| 項目 | 步驟                             | 參考截圖                                                                                 |
|----|--------------------------------|--------------------------------------------------------------------------------------|
|    | 檔案一次過輸入多項                      | 展開新案件 重频编述 EFIL-SCI-00103                                                            |
|    | 申索詳情>                          | 申索詳情摘要                                                                               |
|    | 〔註:在每次呈交中,                     | 申索金額(港元) 故東部分申索金額(港元)(在放<br>編號 申索金額(港元) 放東部分申索金額 南超過75,000元以上的 申索人 被告人 文件<br>申索款就證後) |
|    | 新入禀的申索數目最                      |                                                                                      |
|    | 少為21項,最多為99                    |                                                                                      |
|    | 項。〕                            | 第四 値内単純 下一歩                                                                          |
|    | (a) <u>逐一加入新的申索</u>            | 〔註:在確認和付款前,你隨時可儲存待呈交的資料為<br>草稿。詳情請觀看「如何儲存(及提取)呈交資料的草                                 |
|    |                                | 稿以備展開新申索?」的示範短片及/或參閱「在展開                                                             |
|    | 按└新增」>                         | 新申索前儲存(及提取)呈交資料的草稿」的步驟指                                                              |
|    | ▲ ↓ 「 由 宏 全 窈                  | 南。〕                                                                                  |
|    | (港元)*」。申索                      | 展開新案件 重要履送 EFIL-SCT-00104                                                            |
|    | 人的詳情已預先填                       | 申索詳情 (1/1)                                                                           |
|    | 上。>                            | 申豪金額(潤元)*⑦ 超進行的訴訟                                                                    |
|    | 輸入被告人的詳                        | 申索人                                                                                  |
|    | 情。如有需要,按                       | 细皱 頭別 姓氏(英文)名字(英文)名稱(英文) 翻外名稱(英 姓氏(中文)名字(中文) 名稱(中文) 副外名稱(中<br>文) 文) 文)               |
|    | 「新增」以加入其                       | 1 法間 V Sun 版料                                                                        |
|    | 他被告人>                          | 被告人                                                                                  |
|    | 按「儲存並關閉」                       | 編號 類別 姓氏(英文)名字(英文)名稱(英文)姓氏(中文)名字(中文)名稱(中文) 本港地址總數 *<br>⑦                             |
|    | 儲存申索詳情>                        | 1読述 V                                                                                |
|    | <b>西</b>                       | 123月 上一场中去 下一场中去 中族 1 / 前社 保存装用的                                                     |
|    | 安利 值 兵 他 中 系 及 輸 入 詳 情 , 請 重 複 |                                                                                      |
|    | 以上步驟>                          |                                                                                      |
|    |                                |                                                                                      |
|    |                                |                                                                                      |
|    |                                |                                                                                      |
|    |                                |                                                                                      |
|    |                                |                                                                                      |
|    |                                |                                                                                      |

| 項目 | 步驟                                                                                                    | 參考截圖                                                                                                    |
|----|----------------------------------------------------------------------------------------------------|----------------------------------------------------------------------------------------------------|
|    | (b) 透過.xml 檔案一<br>次過輸入多項申索<br>詳情<br>按「 匯 入 申 索 詳<br>情」>                                                                                     | 將檔案拖放到此處<br>或<br>瀏覽檔案                                                                                            |
|    | 按「瀏覽檔案」>                                                                                                    | 已上載文件     容量 (19.4       文件名稱     類型     容量 (19.4       Claim_Detail_21_SunMobile.xml     xml     19.4 KB     删除 |
|    | <ul> <li>〔註:你也可以使用「將檔案拖放到<br/>此處」功能上<br/>載.xml檔案。詳<br/>情請參閱「使用拖<br/>放功能上載文件」<br/>的步驟指南。〕</li> <li>從本機硬碟選<br/>取.xml檔案並上<br/>載&gt;</li> </ul> |                                                                                                    |
|    | 如 已 上 載 的 .xml<br>檔案有誤,按「刪<br>除」,然後重新上<br>載>                                                                                                |                                                                                                    |
|    | 或按「確定」確認<br>已上載的檔案>                                                                                                    |                                                                                                    |

| 項日 | 步驟                                                                   | 參考截圖                                                                                                    |
|----|----------------------------------------------------------------------|----------------------------------------------------------------------------------------------------|
| 7. | <u>上載文件</u><br>你可以(a)按「上載」                                           | 上載文件<br>展開新案件 ##### EFIL-SCT-00103<br>申索詳情摘要                                                                                                    |
|    | 就每項申索逐一上載<br>文件,亦可以(b)按<br>「上載文件」,一次過<br>就所有申索上載文件>                  | 上級     (一)     1 2 3 )       編號     申素金額(港元)     放棄部分申素金額(港元)(在放<br>業超約75,000元以上<br>的申素款額後)     申素人     被告人     文件       21     3700.00     -     Limited<br>所限公司     12 3 )     )       近     (2)     近回     -     Limited<br>所限公司     0(2)     振鑽     即始       近     1 2 3 )     )     -     -     -     -     -     -     -     -     -     -     -     -     -     -     -     -     -     -     -     -     -     -     -     -     -     -     -     -     -     -     -     -     -     -     -     -     -     -     -     -     -     -     -     -     -     -     -     -     -     -     -     -     -     -     -     -     -     -     -     -     -     -     -     -     -     -     -     -     -     -     -     -     -     -     -     -     -     -     -     -     -     -     -     -     -     -     -     -     -     -     -     -     -     -     -     -     -     -     -<                                                                                                    |
|    | <ul> <li>(a) <u>就每項申索逐一上</u><br/><u>載文件</u><br/>按「上載」&gt;</li> </ul> | 展開新案件<br>車索詳情摘要                                                                                                    |
|    | 展開新案件時須一                                                             |                                                                                                    |
|    | <ul><li>併 呈 交 的 文 件 如</li><li>下:</li><li>●「申索書標題:</li></ul>          | 「 「 」 」 2 3 ○ ○□     「 」 1 2 3 ○ ○□     「 」 1 2 3 ○ ○□     「 」 1 2 3 ○ ○□     「 」 2 3 ○ ○□     「 」 2 3 ○ ○□     「 」 2 3 ○ ○□     「 」 2 3 ○ ○□     「 」 2 3 ○ ○□     「 」 2 3 ○ ○□     「 」 2 3 ○ ○□     「 」 2 3 ○ ○□     「 」 2 3 ○ ○□     「 」 2 3 ○ ○□     「 」 2 3 ○ ○□     「 」 2 3 ○ ○□     「 」 2 3 ○ ○□     「 」 2 3 ○ ○□     「 」 2 3 ○ ○□     「 」 2 3 ○ ○□     「 」 2 3 ○ ○□     「 」 2 3 ○ ○□     「 」 2 3 ○ ○□     「 」 2 3 ○ ○□     「 」 2 3 ○ ○□     「 」 2 3 ○ ○□     「 」 2 3 ○ ○□     「 」 2 3 ○ ○□     「 」 2 3 ○ ○□     「 」 2 3 ○ ○□     「 」 2 3 ○ ○□     「 」 2 3 ○ ○□     「 」 2 3 ○ ○□     「 」 2 3 ○ ○□     「 」 2 3 ○ ○□     「 」 2 3 ○ ○□     「 」 2 3 ○ ○□     「 」 2 3 ○ ○□     「 」 2 3 ○ ○□     「 」 2 3 ○ ○□     「 」 2 3 ○ ○□     「 」 2 3 ○ ○□     「 」 2 3 ○ ○□     「 」 2 3 ○ ○□     「 」 2 3 ○ ○□     「 」 2 3 ○ ○□     「 」 2 3 ○ ○□     「 」 2 3 ○ ○□     「 」 2 3 ○ ○□     「 」 2 3 ○ ○□     「 」 2 3 ○ ○□     「 」 2 3 ○ ○□     「 」 2 3 ○ ○□     「 」 2 3 ○ ○□     「 」 2 3 ○ ○□     「 」 2 3 ○ ○□     「 」 2 3 ○ ○□     「 」 2 3 ○ ○□     「 3 □     「 3 □     □     「 3 □     □     □     □     □     □     □     □     □     □     □     □     □     □     □     □     □     □     □     □     □     □     □     □     □     □     □     □     □     □     □     □     □     □     □     □     □     □     □     □     □     □     □     □     □     □     □     □     □     □     □     □     □     □     □     □     □     □     □     □     □     □     □     □     □     □     □     □     □     □     □     □     □     □     □     □     □     □     □     □     □     □     □     □     □     □     □     □     □     □     □     □     □     □     □     □     □     □     □     □     □     □     □     □     □     □     □     □     □     □     □     □     □     □     □     □     □     □     □     □     □     □     □     □     □     □     □     □     □     □     □     □     □     □     □     □     □     □     □     □     □     □     □     □     □     □     □     □     □     □     □     □     □     □     □     □     □     □     □     □     □     □     □     □     □     □     □     □     □ |
|    | 通 用 表 格 ( 表<br>格 1 ) 」                                               | 展開新架件 畫面暖號 EFIL-SCT-00105<br>注意                                                                                                    |
|    | ●「 申 索 書 ( 表<br>格 2 )」                                               | - 佛理集 (1) / / / / / / / / / / / / / / / / / / /                                                                                                    |
|    | •「授權書」                                                               | 加加         加加           1         文件名语、           中素實確證::::::::::::::::::::::::::::::::::::                                                                                                    |
|    | 一併至交的文件的<br>「文件名稱*」已預<br>先填上,不能更<br>改>                               | 上版世史"⑦<br>上版                                                                                                    |
|    | 「用途」已預先填<br>上為「以供存<br>檔」,不能更改>                                       | 2 文件名碼。                                                                                                    |
|    |                                                                      | 2017年1月<br>1月<br>1月<br>1月<br>1月<br>1月<br>1月<br>1月<br>1月<br>1月                                                                                                    |

司法機構(2024年10月版)

第5頁,共13頁

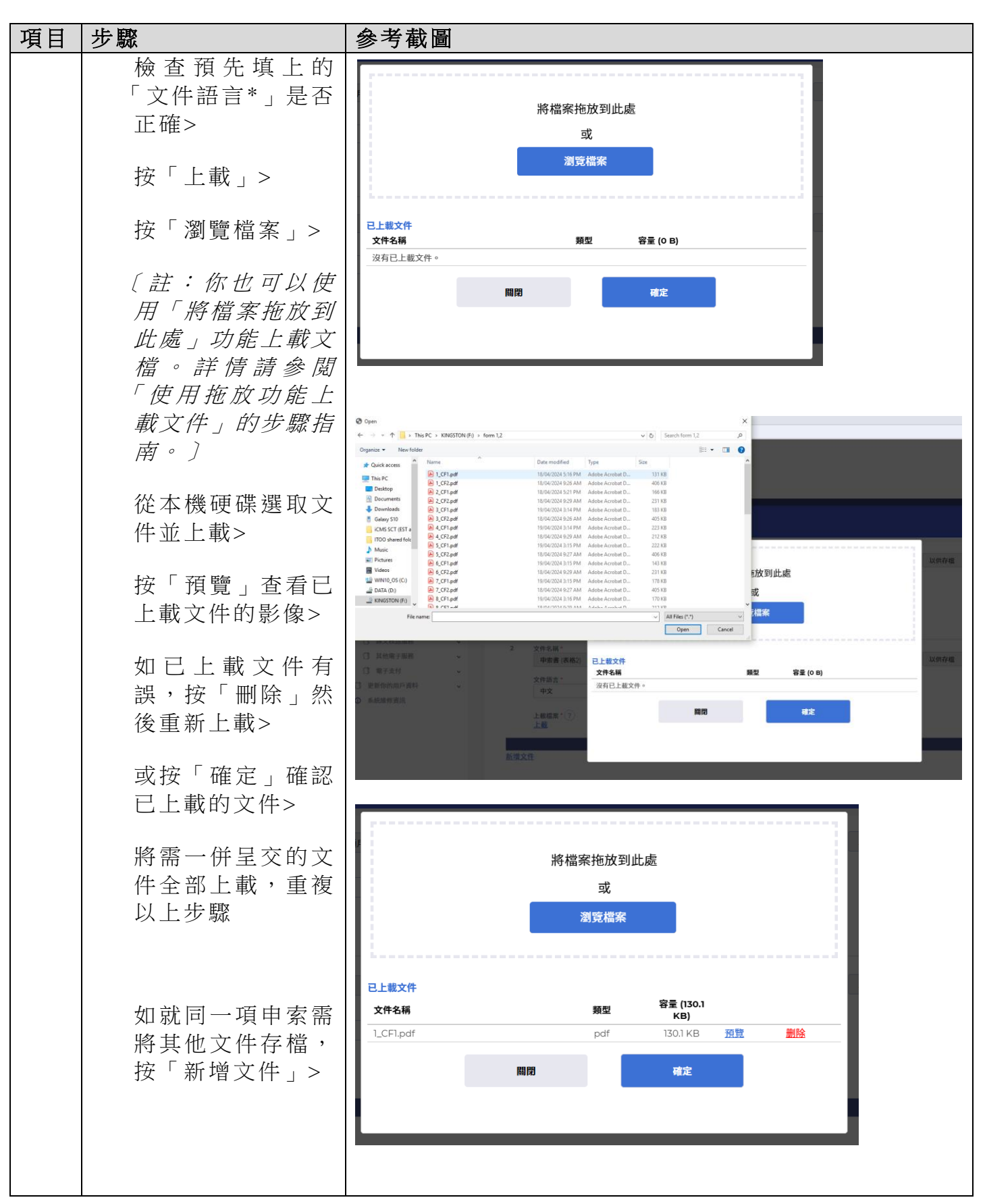

司法機構(2024年10月版)

第6頁,共13頁

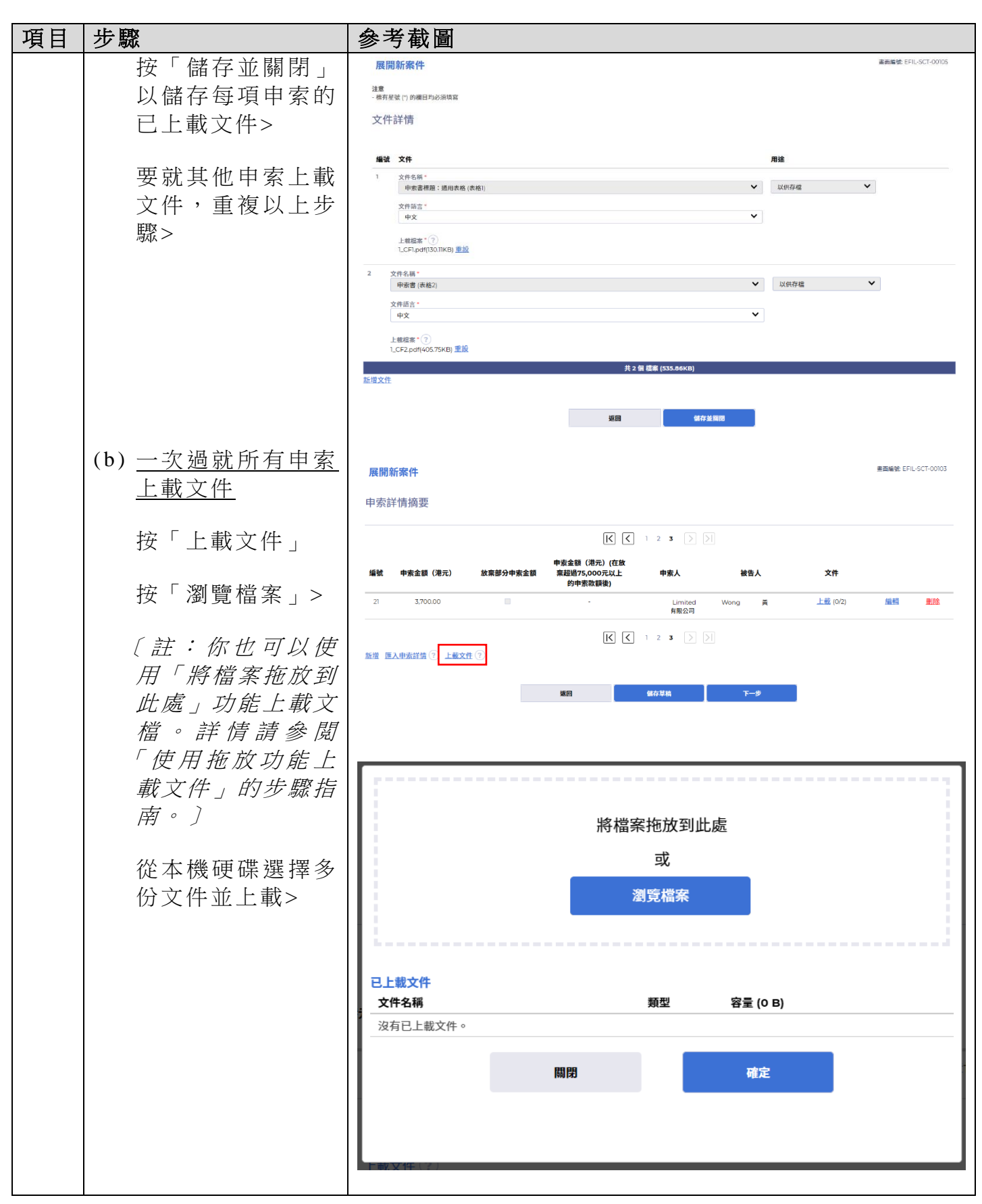

司法機構(2024年10月版)

第7頁,共13頁

| 步驟                                                                                                    | 參考截圖                                                                                                    |                                                                                                    |                                                                                                    |                                                                                                    |                                                                                                    |
|----------------------------------------------------------------------------------------------------|----------------------------------------------------------------------------------------------------|----------------------------------------------------------------------------------------------------|----------------------------------------------------------------------------------------------------|----------------------------------------------------------------------------------------------------|----------------------------------------------------------------------------------------------------|
|                                                                                                    | © Open                                                                                                    |                                                                                                    |                                                                                                    | ×                                                                                                    |                                                                                                    |
|                                                                                                    | ← → · ↑ → KINGSTON (F;) → form 1,2 Organize · New folder                                                                                                    |                                                                                                    | v ð Search form 1,2                                                                                                    | م<br>• • • •                                                                                                    |                                                                                                    |
|                                                                                                    | TOO shared folc Name                                                                                                    | Date modified Type<br>19/04/2024 3:19 PM Adobe Acrobat D                                                                                                    | Size<br>223 KB                                                                                                    | ^                                                                                                    |                                                                                                    |
|                                                                                                    |                                                                                                    | 18/04/2024 9:30 AM Adobe Acrobat D<br>19/04/2024 3:20 PM Adobe Acrobat D                                                                                                    | 231 KB<br>143 KB                                                                                                    | - 8                                                                                                    |                                                                                                    |
| 按「預覽」查看已                                                                                                    | Videos     IS_CF2.pdf     WIN10_OS (C:)     IS_CF1.pdf     DATA (D)                                                                                                    | 18/04/2024 9:28 AM Adobe Acrobat D<br>19/04/2024 3:20 PM Adobe Acrobat D                                                                                                    | 405 KB<br>179 KB                                                                                                    |                                                                                                    |                                                                                                    |
| 上載文件的影像>                                                                                                    | KINGSTON (F;)     KINGSTON (F;)     I1_CCF1.pdf     image 0/WK_SC     I7_CCF1.pdf                                                                                                    | 18/04/2024 9:30 AM Adobe Acrobat D<br>19/04/2024 3:20 PM Adobe Acrobat D<br>18/04/2024 9:28 AM Adobe Acrobat D                                                                                                    | 212 KB<br>223 KB<br>406 KB                                                                                                    |                                                                                                    |                                                                                                    |
|                                                                                                    | counter (\\DC-S Is_CF1.pdf image2 (\\WL-S Is_CF2.pdf image2 (\\WL-S Is_CF2.pdf image2 (\\WL-S I                                                                                                    | 19/04/2024 3:21 PM Adobe Acrobat D<br>18/04/2024 9:30 AM Adobe Acrobat D                                                                                                    | 143 KB<br>231 KB                                                                                                    |                                                                                                    |                                                                                                    |
|                                                                                                    | ronda sm kong (     19_CF1.pdf     TOD 0)/vid bizz                                                                                                    | 19/04/2024 3:21 PM Adobe Acrobat D<br>18/04/2024 9:28 AM Adobe Acrobat D                                                                                                    | 179 KB<br>405 KB                                                                                                    | 后故至                                                                                                    | 別作時                                                                                                    |
| 如巳上載又件角                                                                                                    |                                                                                                    | 19/04/2024 3:22 PM Adobe Acrobat D<br>18/04/2024 9:30 AM Adobe Acrobat D<br>19/04/2024 3:22 PM Adobe Acrobat D.                                                                                                    | 170 KB<br>212 KB<br>223 KB                                                                                                    | 动汉王                                                                                                    | TRACING TO THE TRACE                                                                                                    |
| 誤,按「刪除」然                                                                                                    | EINGSTON (F)                                                                                                    | 18/04/2024 9:28 AM Adobe Acrobat D                                                                                                    | 406 KB                                                                                                    |                                                                                                    |                                                                                                    |
| 後重新上載文件、                                                                                                    | Hie name ["21_CF2.pdf" "1_CF1.pdf" "1_CF2.pdf" "2_C                                                                                                    | CF1.pdf***2_CF2.pdf***3_CF1.pdf***3_CF2.pdf***4                                                                                                    | _CF1.pd V All Files (*.*)<br>Open                                                                                                    | Cancel                                                                                                    |                                                                                                    |
| 反主州 上戰 入日 /                                                                                                    | 13 時又供證服約 V                                                                                                    |                                                                                                    |                                                                                                    | 2 I                                                                                                    |                                                                                                    |
|                                                                                                    | ① 電子支付 ~ (674)                                                                                                    | 已上載文件<br>文件名稱                                                                                                    |                                                                                                    | 類型                                                                                                    | 容量 (0 B)                                                                                                    |
|                                                                                                    | 更新你的用戶資料                                                                                                    | 中原 並 創 (地) 沒有已上載文                                                                                                    | 件。                                                                                                    |                                                                                                    |                                                                                                    |
|                                                                                                    | 21                                                                                                    | 3,700.00                                                                                                    | 關閉                                                                                                    |                                                                                                    | 確定                                                                                                    |
|                                                                                                    |                                                                                                    |                                                                                                    |                                                                                                    |                                                                                                    |                                                                                                    |
|                                                                                                    |                                                                                                    |                                                                                                    |                                                                                                    |                                                                                                    |                                                                                                    |
|                                                                                                    | 新加盟                                                                                                    | <u>陸入甲索詳遺(?) 上載又任(7</u> )                                                                                                    |                                                                                                    |                                                                                                    |                                                                                                    |
|                                                                                                    |                                                                                                    |                                                                                                    |                                                                                                    |                                                                                                    |                                                                                                    |
|                                                                                                    |                                                                                                    |                                                                                                    |                                                                                                    |                                                                                                    | <u> </u>                                                                                                    |
|                                                                                                    |                                                                                                    |                                                                                                    | ÷                                                                                                    |                                                                                                    | Ŧ                                                                                                    |
|                                                                                                    |                                                                                                    | 將楅荼把放到山                                                                                                    | 远                                                                                                    |                                                                                                    |                                                                                                    |
| 或按「確定」確認                                                                                                    |                                                                                                    | 或                                                                                                    |                                                                                                    |                                                                                                    | ż                                                                                                    |
| 可上载的文件、                                                                                                    |                                                                                                    | 瀏覽燈安                                                                                                    |                                                                                                    |                                                                                                    | - 1 H - 1                                                                                                    |
| 山上戦时又什>                                                                                                    |                                                                                                    | 樹見個衆                                                                                                    |                                                                                                    |                                                                                                    | t.                                                                                                    |
|                                                                                                    |                                                                                                    |                                                                                                    |                                                                                                    |                                                                                                    |                                                                                                    |
|                                                                                                    |                                                                                                    |                                                                                                    |                                                                                                    |                                                                                                    | n                                                                                                    |
|                                                                                                    |                                                                                                    |                                                                                                    |                                                                                                    |                                                                                                    | 1                                                                                                    |
|                                                                                                    | 已上載文件                                                                                                    |                                                                                                    |                                                                                                    |                                                                                                    |                                                                                                    |
|                                                                                                    | 已上載文件<br>文件名稱                                                                                                    | 類型                                                                                                    | 容量 (10.2<br>MB)                                                                                                    |                                                                                                    | ,<br>,<br>,                                                                                                    |
|                                                                                                    | 已上載文件<br>文件名稱<br>LCFI.pdf                                                                                                    | <b>類型</b><br>pdf                                                                                                    | 容量 (10.2<br>MB)<br>130.1 KB                                                                                                    | <u>預覧</u>                                                                                                    | ナ<br><u>删除</u>                                                                                                    |
| 上我任女子供你,校                                                                                                    | <mark>已上載文件</mark><br>文件名稱<br>L_CF1.pdf<br>L_CF2.pdf                                                                                                    | <b>類型</b><br>pdf<br>pdf                                                                                                    | <b>容量 (10.2<br/>MB)</b><br>130.1 KB<br>405.8 KB                                                                                                    | <u>預覧</u><br>預覧                                                                                                    | 世 <u>時</u><br>删除                                                                                                    |
| 上載所有文件後,按                                                                                                    | <b>已上載文件</b><br>文件名稱<br>1_CF1.pdf<br>1_CF2.pdf<br>2_CF1.pdf                                                                                                    | <b>類型</b><br>pdf<br>pdf<br>pdf                                                                                                    | <b>容量 (10.2<br/>MB)</b><br>130.1 KB<br>405.8 KB<br>165.0 KB                                                                                                    | <u>預覧</u><br><u>預覧</u><br>預覧                                                                                                    | <u>删除</u><br>删除<br>删除                                                                                                    |
| 上載所有文件後,按<br>「下一步」繼續                                                                                                    | <b>已上載文件</b><br>文件名稱<br>1_CF1.pdf<br>1_CF2.pdf<br>2_CF1.pdf<br>2_CF2.pdf<br>2_CF2.pdf                                                                                                    | <b>類型</b><br>pdf<br>pdf<br>pdf<br>pdf                                                                                                    | 容量 (10.2<br>MB)<br>130.1 KB<br>405.8 KB<br>165.0 KB<br>230.9 KB                                                                                                    | <u>預覧</u><br>預覧<br>預覧                                                                                                    | <u>删除</u><br><u>删除</u><br><u>删除</u><br><u>删除</u>                                                                                                    |
| 上載所有文件後,按<br>「下一步」繼續                                                                                                    | <b>已上載文件</b><br>文件名稱<br>1_CF1.pdf<br>1_CF2.pdf<br>2_CF1.pdf<br>2_CF2.pdf<br>3_CF1.pdf<br>3_CF2.pdf                                                                                                    | 類型<br>pdf<br>pdf<br>pdf<br>pdf<br>pdf                                                                                                    | 容量 (10.2<br>MB)<br>130.1 KB<br>405.8 KB<br>165.0 KB<br>230.9 KB<br>182.1 KB<br>404.6 KB                                                                                                    | <u>預覧</u><br><u>預覧</u><br><u>預覧</u><br>預覧                                                                                                    | 一<br>一<br>一<br>一<br>一<br>一<br>一<br>一<br>一<br>一<br>一<br>一<br>一                                                                                                    |
| 上載所有文件後,按<br>「下一步」繼續                                                                                                    | <b>已上載文件</b><br>文件名稱<br>1_CF1.pdf<br>1_CF2.pdf<br>2_CF1.pdf<br>2_CF2.pdf<br>3_CF1.pdf<br>3_CF2.pdf                                                                                                    | 類型<br>pdf<br>pdf<br>pdf<br>pdf<br>pdf<br>pdf<br>pdf                                                                                                    | 容量 (10.2<br>MB)           130.1 KB           405.8 KB           165.0 KB           230.9 KB           182.1 KB           404.6 KB                                                                                                    | <u>預覧</u><br>預覧<br>預覧<br>預覧<br>預覧                                                                                                    | <b>副除</b><br>副除<br>副除<br>副除<br>副除<br>副除                                                                                                    |
| 上載所有文件後,按<br>「下一步」繼續                                                                                                    | <b>已上載文件</b><br>文件名稱<br>1_CF1.pdf<br>1_CF2.pdf<br>2_CF1.pdf<br>2_CF2.pdf<br>3_CF1.pdf<br>3_CF2.pdf                                                                                                    | 類型<br>pdf<br>pdf<br>pdf<br>pdf<br>pdf<br>pdf                                                                                                    | <b>容量 (10.2</b> MB)         130.1 KB         405.8 KB         165.0 KB         230.9 KB         182.1 KB         404.6 KB                                                                                                    | <u>預覧</u><br>預覧<br>預覧<br>預覧<br>預覧                                                                                                    |                                                                                                    |
| 上載所有文件後,按<br>「下一步」繼續                                                                                                    | 已上載文件         文件名稱         1_CF1.pdf         1_CF2.pdf         2_CF1.pdf         2_CF2.pdf         3_CF2.pdf                                                                                                    | 類型<br>pdf<br>pdf<br>pdf<br>pdf<br>pdf                                                                                                    | 容量 (10.2<br>MB)<br>130.1 KB<br>405.8 KB<br>165.0 KB<br>230.9 KB<br>182.1 KB<br>404.6 KB                                                                                                    | <u>預覧</u><br>預覧<br>預覧<br>預覧<br>預覧                                                                                                    | <u>删除</u><br>删除<br>删除<br>删除<br>删除                                                                                                    |
| 上載所有文件後,按<br>「下一步」繼續                                                                                                    | <b>已上載文件</b><br>文件名稱<br>1_CF1.pdf<br>1_CF2.pdf<br>2_CF1.pdf<br>2_CF2.pdf<br>3_CF2.pdf<br>3_CF2.pdf                                                                                                    | 類型<br>pdf<br>pdf<br>pdf<br>pdf<br>pdf<br>pdf                                                                                                    | 容量 (10.2<br>MB)<br>130.1 KB<br>405.8 KB<br>165.0 KB<br>230.9 KB<br>182.1 KB<br>404.6 KB                                                                                                    | <u>預覧</u><br><u>預覧</u><br>預覧<br>預覧<br>                                                                                                    |                                                                                                    |
| 上載所有文件後,按<br>「下一步」繼續                                                                                                    | <b>已上載文件</b><br>文件名稱<br>1_CF1.pdf<br>1_CF2.pdf<br>2_CF1.pdf<br>2_CF2.pdf<br>3_CF1.pdf<br>3_CF2.pdf                                                                                                    | 第型<br>pdf<br>pdf<br>pdf<br>pdf<br>pdf<br>pdf<br>pdf<br>pdf                                                                                                    | 容量 (10.2<br>MB)<br>130.1 KB<br>405.8 KB<br>165.0 KB<br>230.9 KB<br>182.1 KB<br>404.6 KB<br>2222.4 KB<br>230.9 KB                                                                                                    | <u>預覧</u><br>預覧<br>預覧<br>預覧<br>預覧<br>預覧<br>預覧                                                                                                    |                                                                                                    |
| 上載所有文件後,按<br>「下一步」繼續<br>(註:如實際的入賣由                                                                                                    | <b>已上載文件</b><br>文件名稱<br>1_CF1.pdf<br>1_CF2.pdf<br>2_CF1.pdf<br>2_CF2.pdf<br>3_CF1.pdf<br>3_CF2.pdf<br>14_CF2.pdf<br>14_CF2.pdf<br>15_CF1.pdf<br>15_CF1.pdf                                                                                                    | 第型<br>pdf<br>pdf<br>pdf<br>pdf<br>pdf<br>pdf<br>pdf<br>pdf                                                                                                    | 容量 (10.2<br>MB)           130.1 KB           405.8 KB           165.0 KB           230.9 KB           182.1 KB           404.6 KB           230.9 KB           143.0 KB           404.3 KB                                                                                                    | <u>預費</u><br>預費<br>預費<br>預費<br>預費<br>預費<br>200<br>200<br>200<br>200<br>200<br>200<br>200<br>200<br>200<br>20                                                                                                    |                                                                                                    |
| 上載所有文件後,按<br>「下一步」繼續<br>〔註:如實際的入禀申                                                                                                    | <b>已上載文件</b><br>文件名稱<br>1_CF1.pdf<br>1_CF2.pdf<br>2_CF1.pdf<br>2_CF2.pdf<br>3_CF1.pdf<br>3_CF2.pdf<br>14_CF2.pdf<br>15_CF1.pdf<br>15_CF2.pdf<br>15_CF2.pdf<br>15_CF2.pdf                                                                                                    | 類型<br>pdf<br>pdf<br>pdf<br>pdf<br>pdf<br>pdf<br>pdf<br>pdf                                                                                                    | ਸਿ           130.1 KB           405.8 KB           165.0 KB           230.9 KB           182.1 KB           404.6 KB           230.9 KB           143.0 KB           230.9 KB           143.0 KB           143.0 KB           143.0 KB           143.0 KB           143.0 KB           2404.3 KB                                                                                                    | 招覧<br>預覧<br>預覧<br>預覧<br>預覧<br>2015<br>2015<br>2015<br>2015<br>2015<br>2015<br>2015<br>2015                                                                                                    |                                                                                                    |
| 上載所有文件後,按<br>「下一步」繼續<br>〔註:如實際的入稟申<br>索數目與上文項目5輪                                                                                            | <b>已上載文件</b><br>文件名稱<br>1_CF1.pdf<br>1_CF2.pdf<br>2_CF1.pdf<br>2_CF2.pdf<br>3_CF1.pdf<br>3_CF2.pdf<br>14_CF2.pdf<br>15_CF1.pdf<br>15_CF2.pdf<br>15_CF2.pdf<br>15_CF2.pdf<br>16_CF2.pdf                                                                                                    | 類型<br>pdf<br>pdf<br>pdf<br>pdf<br>pdf<br>pdf<br>pdf<br>pdf                                                                                                    | <b>8£</b> (10.2<br>MB)           130.1 KB           405.8 KB           165.0 KB           230.9 KB           182.1 KB           404.6 KB           230.9 KB           1222.4 KB           230.9 KB           143.0 KB           143.0 KB           178.2 KB           211.6 KB                                                                                                    | <u>招覧</u><br><u>招覧</u><br><u>招覧</u><br><u>招覧</u><br><u>名</u><br><u>第</u><br><u>第</u><br><u>第</u><br><u>第</u><br><u>第</u><br><u>第</u><br><u>第</u><br><u>第</u>                                                                                                    |                                                                                                    |
| 上載所有文件後,按<br>「下一步」繼續<br>〔註:如實際的人禀申<br>索數目與上文項目5輪<br>入的「入禀的申索數                                                                               | <b>已上載文件</b><br>文件名稱<br>1_CF1.pdf<br>1_CF2.pdf<br>2_CF1.pdf<br>2_CF2.pdf<br>3_CF2.pdf<br>3_CF2.pdf<br>14_CF2.pdf<br>15_CF2.pdf<br>15_CF2.pdf<br>15_CF2.pdf<br>15_CF2.pdf<br>16_CF2.pdf<br>16_CF2.pdf<br>16_CF2.pdf                                                                                                    | 類型<br>pdf<br>pdf<br>pdf<br>pdf<br>pdf<br>pdf<br>pdf<br>pdf                                                                                                    | 852 (10.2)           130.1 KB           405.8 KB           165.0 KB           230.9 KB           182.1 KB           404.6 KB           230.9 KB           143.0 KB           143.0 KB           178.2 KB           211.6 KB           222.6 KB                                                                                                    | <u>招覧</u><br><u>沼覧</u><br><u>沼覧</u><br><u>沼覧</u><br><u>沼覧</u><br><u>沼覧</u><br><u>沼覧</u><br><u>沼覧</u><br><u>沼覧</u><br><u>沼覧</u><br><u>沼覧</u><br><u>沼覧</u><br><u>沼覧</u><br><u>沼覧</u><br><u>沼覧</u><br><u>沼覧</u><br><u>沼覧</u><br><u>沼覧</u><br><u>沼覧</u><br><u>沼</u><br><u>沼</u><br><u>沼</u><br><u>沼</u><br><u>沼</u><br><u>沼</u><br><u>沼</u><br><u>沼</u>                                                                                                    | 删除           删除           删除           删除           删除           删除           删除           删除           删除           删除                                                                                                    |
| 上載所有文件後,按<br>「下一步」繼續<br>〔註:如實際的入禀申<br>索數目與上文項目5輪<br>入的「入禀的申索數<br>日, 不符, 屏墓會出                                                                | 已上載文件         文件名稱         1_CF1.pdf         1_CF2.pdf         2_CF1.pdf         3_CF2.pdf         3_CF2.pdf         3_CF2.pdf         14_CF1.pdf         14_CF2.pdf         15_CF2.pdf         15_CF2.pdf         15_CF2.pdf         16_CF1.pdf         16_CF2.pdf         16_CF2.pdf         17_CF1.pdf         17_CF2.pdf         17_CF2.pdf                                                                                                    | 頭型           pdf           pdf                                                                                                    | 852 (10.2)           130.1 KB           405.8 KB           165.0 KB           230.9 KB           182.1 KB           230.9 KB           143.0 KB           143.0 KB           230.9 KB           143.0 KB           230.9 KB           143.0 KB           222.4 KB           230.9 KB           143.0 KB           222.6 KB           222.6 KB           222.6 KB           205.5 KB                                                                                                    | <u>招覧</u><br><u>招覧</u><br><u>招覧</u><br><u>招覧</u><br><u>2005</u><br>2005<br>2005<br>20 | <ul> <li>一型除</li> <li>一型除</li> <li>一型除</li> <li>一型除</li> <li>一型除</li> <li>一型除</li> <li>一型除</li> <li>一型除</li> <li>一</li> </ul>                                                                                                    |
| 上載所有文件後,按<br>「下一步」繼續<br>〔註:如實際的入禀申<br>家數目與上文項目5輪<br>入的「入禀的申素數<br>目」不符,屏幕會出                                                                  | 已上載文件         文件名稱         1_CF1.pdf         1_CF2.pdf         2_CF1.pdf         3_CF2.pdf         3_CF2.pdf         3_CF2.pdf         14_CF1.pdf         14_CF2.pdf         15_CF1.pdf         15_CF1.pdf         15_CF1.pdf         16_CF1.pdf         16_CF1.pdf         16_CF2.pdf         17_CF1.pdf         18_CF1.pdf         18_CF1.pdf         19_CF1.pdf         19_CF1.pdf         19_CF1.pdf                                                                                                    |                                                                                                    | <b>Spei (10.2</b> 130.1 KB         405.8 KB         165.0 KB         230.9 KB         182.1 KB         230.9 KB         230.9 KB         143.0 KB         230.9 KB         143.0 KB         222.4 KB         230.9 KB         143.0 KB         211.6 KB         222.6 KB         405.5 KB         143.0 KB                                                                                                    | <u>招覧</u><br><u>招覧</u><br><u>20</u> 覧<br>20<br>20<br>20<br>20<br>20<br>20<br>20<br>20<br>20<br>20                                                                                                    | 删除         1           删除         1           删除         1           删除         1           删除         1           删除         1           删除         1           删除         1           删除         1           删除         1           删除         1           删除         1           删除         1           删除         1                                                                                                    |
| 上載所有文件後,按<br>「下一步」繼續<br>〔註:如實際的入禀申<br>家數目與上文項目5<br>輸<br>入的「入稟的申素數<br>目」不符,屏幕會出<br>現提示訊息。你可以                                                 | 已上載文件         文件名稱         1_CF1.pdf         1_CF2.pdf         2_CF1.pdf         3_CF2.pdf         3_CF2.pdf         3_CF2.pdf         14_CF1.pdf         14_CF2.pdf         15_CF1.pdf         15_CF1.pdf         15_CF2.pdf         16_CF1.pdf         16_CF1.pdf         16_CF2.pdf         17_CF1.pdf         17_CF2.pdf         18_CF1.pdf         18_CF1.pdf         19_CF2.pdf         19_CF2.pdf                                                                                                    |                                                                                                    | 82         (10.2)           130.1 KB           405.8 KB           165.0 KB           230.9 KB           182.1 KB           404.6 KB           230.9 KB           143.0 KB           230.9 KB           143.0 KB           211.6 KB           222.6 KB           405.5 KB           143.0 KB           205.7 KB                                                                                                    | <u>招覧</u><br><u>沿覧</u><br>2015<br>2015                |                                                                                                    |
| 上載所有文件後,按<br>「下一步」繼續<br>〔註:如實際的人稟申<br>索數目與上文項目5<br>輸<br>人的「入稟的申索數<br>目」不符,屏幕會出<br>現提示訊息。你可以<br>按「返回,更正輸入                                    | 已上載文件         文件名稱         1_CF1.pdf         1_CF2.pdf         2_CF1.pdf         3_CF1.pdf         3_CF2.pdf         3_CF2.pdf         3_CF2.pdf         14_CF2.pdf         15_CF2.pdf         15_CF1.pdf         15_CF2.pdf         16_CF1.pdf         16_CF2.pdf         16_CF2.pdf         17_CF1.pdf         18_CF1.pdf         18_CF2.pdf         19_CF1.pdf         19_CF2.pdf                                                                                                    | #2         pdf         pdf          pdf          pdf          pdf          pdf          pdf          pdf          pdf                                                                             | 82         (10.2)           130.1 KB           405.8 KB           165.0 KB           165.0 KB           230.9 KB           182.1 KB           404.6 KB           230.9 KB           143.0 KB           211.6 KB           222.6 KB           405.5 KB           143.0 KB           20.5 KB           143.0 KB           20.5 KB           143.0 KB           20.5 KB           143.0 KB           20.5 KB           143.0 KB           23.0 SK                                                                                                    | 招覧<br>消覧<br>消覧<br>消覧<br>消覧<br>消覧<br>消覧<br>消覧                                                                                                    | 1     1       1     1       1     1       1     1       1     1       1     1       1     1       1     1       1     1       1     1       1     1       1     1       1     1       1     1       1     1       1     1       1     1       1     1       1     1       1     1       1     1       1     1       1     1       1     1       1     1       1     1       1     1       1     1       1     1       1     1       1     1       1     1       1     1       1     1       1     1       1     1       1     1       1     1       1     1       1     1       1     1       1     1       1     1       1     1       1     1       1                                                                                                    |
| 上載所有文件後,按<br>「下一步」繼續<br>〔註:如實際的人稟申<br>索數目與上文項目5輪<br>人的「入稟的申索數<br>目」不符,屏幕會出<br>現提示訊息。你可以<br>按「返回」更正輸入                                        | <b>已上載文件</b><br>文件名稱<br>1_CF1.pdf<br>1_CF2.pdf<br>2_CF1.pdf<br>2_CF2.pdf<br>3_CF1.pdf<br>3_CF2.pdf<br>14_CF2.pdf<br>15_CF1.pdf<br>15_CF1.pdf<br>15_CF2.pdf<br>16_CF2.pdf<br>16_CF2.pdf<br>17_CF2.pdf<br>17_CF2.pdf<br>18_CF2.pdf<br>19_CF1.pdf<br>19_CF2.pdf<br>19_CF1.pdf<br>19_CF2.pdf<br>20_CF1.pdf<br>20_CF1.pdf<br>20_C | #1         pdf         pdf         pd | 82         (10.2)           130.1 KB           405.8 KB           165.0 KB           230.9 KB           182.1 KB           404.6 KB           230.9 KB           230.9 KB           143.0 KB           211.6 KB           222.6 KB           405.5 KB           143.0 KB           230.9 KB           210.6 KB           200.5 KB           143.0 KB           230.9 KB           143.0 KB           230.9 KB           143.0 KB           240.5 KB           143.0 KB           25.5 KB           143.0 KB           169.5 KB                                                                                                    | 招覧<br>消覧<br>消覧<br>消覧<br>消覧<br>消覧<br>消覧<br>消覧                                                                                                    |                                                                                                    |
| 上載所有文件後,按<br>「下一步」繼續<br>〔註:如實際的入禀申<br>索數目與上文項目5 輸<br>人的「入稟的申索數<br>目」不符,屏幕會出<br>現提示訊息。你可以<br>按「返回」更正輸入<br>的資料,或按「確                           | ヒ上載文件     文件名稱        上に下1.pdf       1_CF2.pdf       2_CF1.pdf       2_CF2.pdf       3_CF1.pdf       3_CF2.pdf       3_CF2.pdf       14_CF2.pdf       15_CF1.pdf       15_CF1.pdf       16_CF2.pdf       16_CF2.pdf       16_CF2.pdf       16_CF2.pdf       16_CF2.pdf       16_CF2.pdf       16_CF2.pdf       16_CF2.pdf       16_CF2.pdf       16_CF2.pdf       16_CF2.pdf       16_CF2.pdf       19_CF1.pdf       19_CF1.pdf       19_CF2.pdf       20_CF1.pdf       20_CF2.pdf                                                                                                    | Pdf         pdf         p | <b>82</b> (10.2<br>MB)         130.1 KB         405.8 KB         165.0 KB         230.9 KB         182.1 KB         404.6 KB         230.9 KB         143.0 KB         230.9 KB         143.0 KB         210.6 KB         211.6 KB         222.6 KB         405.5 KB         143.0 KB         210.6 KB         210.6 KB         230.9 KB         143.0 KB         21.6 KB                                                                                                    | 招覧<br>消費<br>消費<br>消費<br>消費<br>消費<br>消費<br>消費<br>消                                                                                                    | 1     1       1     1       1     1       1     1       1     1       1     1       1     1       1     1       1     1       1     1       1     1       1     1       1     1       1     1       1     1       1     1       1     1       1     1       1     1       1     1       1     1       1     1       1     1       1     1       1     1       1     1       1     1       1     1       1     1       1     1       1     1       1     1       1     1       1     1       1     1       1     1       1     1       1     1       1     1       1     1       1     1       1     1       1     1       1     1       1     1       1                                                                                                    |
| 上載所有文件後,按<br>「下一步」繼續<br>〔註:如實際的入禀申<br>索數目與上文項目5<br>輸入目」不符,屏幕會出<br>現提示訊息。你可以<br>按「返回」更正輸入<br>的資料,或按「確<br>認」繼續下一步而不                           | 上載文件         文件名稱         1_CF1.pdf         1_CF2.pdf         2_CF1.pdf         3_CF1.pdf         3_CF2.pdf         3_CF2.pdf         3_CF2.pdf         14_CF2.pdf         15_CF2.pdf         15_CF2.pdf         16_CF2.pdf         15_CF2.pdf         16_CF2.pdf         15_CF2.pdf         16_CF1.pdf         16_CF2.pdf         16_CF1.pdf         17_CF2.pdf         18_CF1.pdf         18_CF2.pdf         19_CF1.pdf         19_CF2.pdf         20_CF1.pdf         20_CF2.pdf         20_CF2.pdf         20_CF2.pdf         20_CF2.pdf                                                                                                    | Pdf         pdf         p | <b>375</b> (10.2<br>MB)         130.1 KB         405.8 KB         165.0 KB         230.9 KB         182.1 KB         404.6 KB         230.9 KB         143.0 KB         222.4 KB         230.9 KB         143.0 KB         222.6 KB         211.6 KB         223.9 KB         143.0 KB         210.6 KB         210.7 KB         230.9 KB         143.0 KB         21.6 KB         230.9 KB         143.0 KB         21.6 KB         21.6 KB         230.9 KB         178.3 KB         169.5 KB         211.6 KB         220.9 KB                                                                                                    | 預覧         預覧         通覧         通覧         通覧         通覧         通覧         通覧         通覧         通覧         通覧         通覧         通貨         通貨         通貨         通貨         四貨         四貨 <td>1         1           1         1           1         1           1         1           1         1           1         1           1         1           1         1           1         1           1         1           1         1           1         1           1         1           1         1           1         1           1         1           1         1           1         1           1         1           1         1           1         1           1         1           1         1           1         1           1         1           1         1           1         1           1         1           1         1           1         1           1         1           1         1           1         1           1         1           1         1           1         1</td>                                                                                                    | 1         1           1         1           1         1           1         1           1         1           1         1           1         1           1         1           1         1           1         1           1         1           1         1           1         1           1         1           1         1           1         1           1         1           1         1           1         1           1         1           1         1           1         1           1         1           1         1           1         1           1         1           1         1           1         1           1         1           1         1           1         1           1         1           1         1           1         1           1         1           1         1 |
| 上載所有文件後,按<br>「下一步」繼續<br>〔註:如實際的入禀申<br>素數目與上文項目5<br>輸<br>入前「入禀的申素數<br>目」不符,屏幕會出<br>現提示訊息。你可以<br>按「返回」更正輸入<br>的資料,或按「確<br>認」繼續下一步而不<br>作出更正。〕 | 上載文件           文件名稱           1_CF1.pdf           1_CF2.pdf           2_CF2.pdf           3_CF1.pdf           3_CF2.pdf           3_CF2.pdf           3_CF1.pdf           14_CF2.pdf           15_CF2.pdf           16_CF1.pdf           15_CF2.pdf           16_CF2.pdf           15_CF2.pdf           16_CF2.pdf           16_CF2.pdf           16_CF2.pdf           16_CF2.pdf           16_CF2.pdf           17_CF1.pdf           17_CF2.pdf           18_CF1.pdf           19_CF2.pdf           19_CF2.pdf           20_CF1.pdf           20_CF2.pdf           20_CF2.pdf           20_CF1.pdf           20_CF2.pdf           21_CF2.pdf                                                                                                    | ##2         pdf         pdf         p | 82         (10.2)           130.1 KB           405.8 KB           165.0 KB           230.9 KB           182.1 KB           404.6 KB           230.9 KB           404.6 KB           230.9 KB           143.0 KB           230.9 KB           143.0 KB           222.6 KB           405.5 KB           143.0 KB           230.9 KB           178.2 KB           211.6 KB           230.9 KB           143.0 KB           230.9 KB           143.0 KB           230.9 KB           143.0 KB           230.9 KB           143.0 KB           230.9 KB           178.3 KB           230.9 KB           178.3 KB           230.9 KB           210.6 KB           220.0 KB           221.0 KB           222.0 KB           405.5 KB                                                                                                    | 投 度                                                                                                    | 1         1           1         1           1         1           1         1           1         1           1         1           1         1           1         1           1         1           1         1           1         1           1         1           1         1           1         1           1         1           1         1           1         1           1         1           1         1           1         1           1         1           1         1           1         1           1         1           1         1           1         1           1         1           1         1           1         1           1         1           1         1           1         1           1         1           1         1           1         1           1         1 |
| 上載所有文件後,按<br>「下一步」繼續<br>(註:如實際的入禀申<br>素數目與上文項目5輪<br>入前「入禀的申素數<br>目」不符,屏幕會出<br>現提示訊息。你可以<br>按「返回」更正輸入<br>的資料,或按「確<br>認」繼續下一步而不<br>作出更正。〕     | 上載文件         文件名稱         1_CF1.pdf         1_CF2.pdf         2_CF1.pdf         3_CF1.pdf         3_CF2.pdf         3_CF2.pdf         3_CF1.pdf         14_CF2.pdf         15_CF1.pdf         15_CF1.pdf         15_CF2.pdf         15_CF2.pdf         15_CF2.pdf         15_CF2.pdf         15_CF2.pdf         16_CF2.pdf         16_CF2.pdf         16_CF2.pdf         16_CF1.pdf         17_CF1.pdf         19_CF2.pdf         19_CF1.pdf         19_CF2.pdf         20_CF1.pdf         20_CF2.pdf         20_CF2.pdf         20_CF2.pdf         21_CF1.pdf         21_CF2.pdf                                                                                                    | #12       pdf       pdf                                                                                                    | 82         (10.2)           130.1 KB           405.8 KB           165.0 KB           230.9 KB           182.1 KB           404.6 KB           230.9 KB           404.6 KB           230.9 KB           143.0 KB           230.9 KB           143.0 KB           222.6 KB           222.6 KB           143.0 KB           230.9 KB           178.2 KB           211.6 KB           230.9 KB           143.0 KB           230.9 KB           143.0 KB           230.9 KB           123.0 KB           230.9 KB           123.0 KB           230.9 KB           230.9 KB           123.0 KB           230.9 KB           230.9 KB           230.9 KB           230.9 KB           230.9 KB           230.9 KB           230.9 KB           230.9 KB           230.9 KB           230.9 KB           230.9 KB           230.9 KB           230.9 KB           230.0 KB           230.0 KB | 招覧<br>招覧<br>招覧<br>招覧<br>200<br>200<br>20                                                                                                    | 1         1           1         1           1         1           1         1           1         1           1         1           1         1           1         1           1         1           1         1           1         1           1         1           1         1           1         1           1         1           1         1           1         1           1         1           1         1           1         1           1         1           1         1           1         1           1         1           1         1           1         1           1         1           1         1           1         1           1         1           1         1           1         1           1         1           1         1           1         1           1         1 |

司法機構(2024年10月版)

第8頁,共13頁

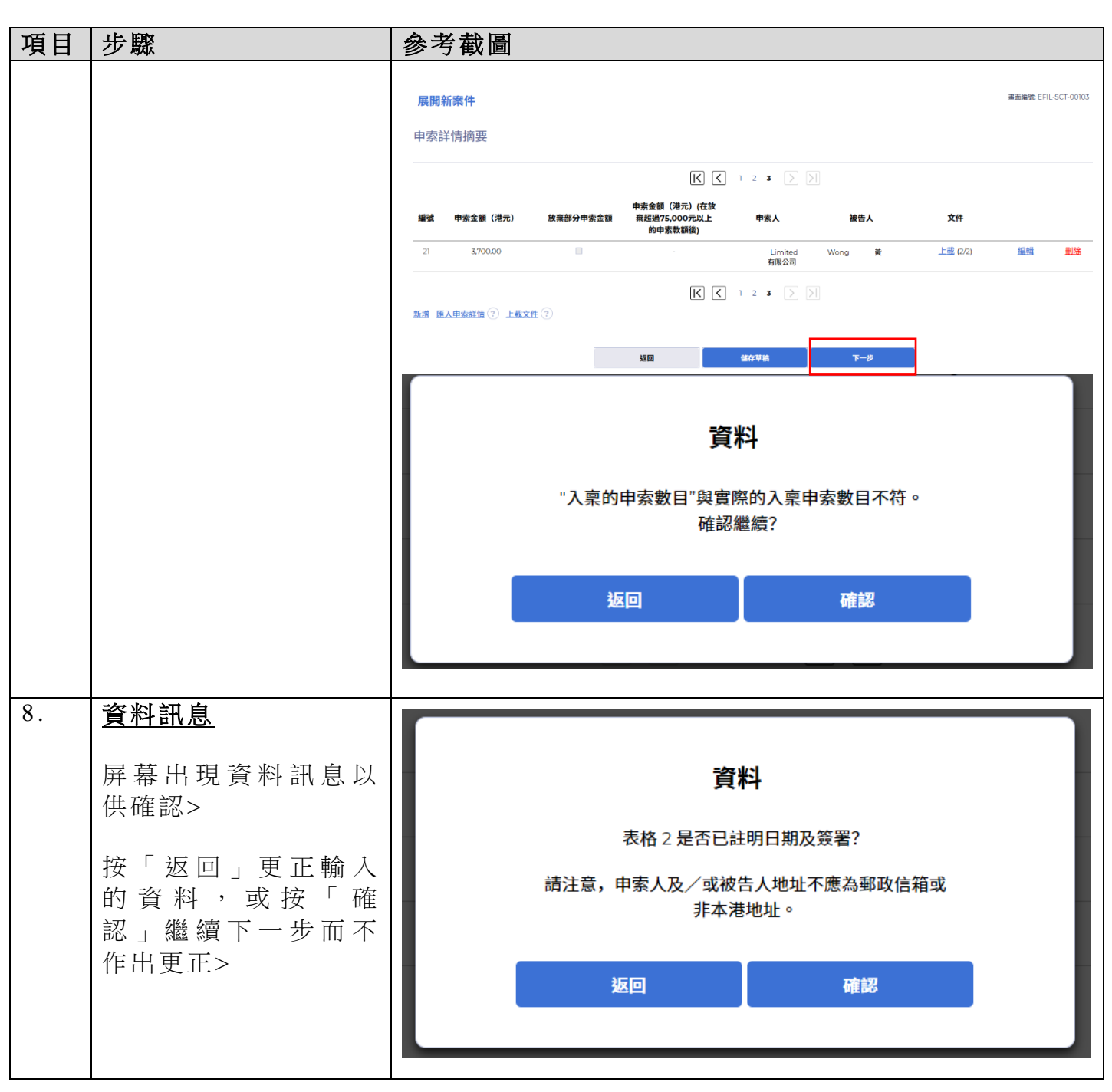

| 項目  | 步驟                     | 参考截圖                                                                                                    |                      |
|-----|------------------------|----------------------------------------------------------------------------------------------------|----------------------|
| 9.  | 確認入稟詳情                 | 確認申索詳情<br><sup>展開新案件</sup>                                                                                                    | 畫面編號 EFIL-SCT-00106  |
|     | 按「下一項申索」,<br>或輸入個別申索序號 | 確認輸入詳情<br>申索詳情 (1/21)                                                                                                    |                      |
|     | 並按「前往」跳到相              | 法院编制                                                                                                    |                      |
|     | 關中系, 机母項中系<br>檢查輸入的詳情> | 小町町(有雪山) ※件類別 小瓶鉄(中定)                                                                                                    |                      |
|     | 如所有申索的入稟詳              | 中面面(10%)<br>第20000<br>営業部分中系金額<br>各                                                                                                    |                      |
|     | 情無誤,按「確認」>             | 中素金額(港元)(在放я超過75,000元以上的中素軟額後)                                                                                                    |                      |
|     |                        | 身份證明文件號碼<br>-                                                                                                    |                      |
|     |                        | >>>>>>>>>>>>>>>>>>>>>>>>>>>>>>>>>>>>>                                                                                                    |                      |
|     |                        | -<br>攀越人電話號碼<br>-                                                                                                    |                      |
|     | 如入稟詳情有誤,按              | 已上載文件                                                                                                    |                      |
|     | 「返回」回到剛才的步             | 編號         文件語言         用途         上載檔案                                                                                                    |                      |
|     |                        | 2 中索 (表格2) 中文 以供存留 1_CF2.pdf(405.75KB)                                                                                                    |                      |
|     |                        |                                                                                                    | 確認                   |
| 10. | <u>付款</u>              | 繳付入稟及執達主任費用<br>                                                                                                    | 書面編號: EFIL-SCT-00107 |
|     | 檢查付款項目>                | 废雨和条件<br>繳付入稟及執達主任費用                                                                                                    |                      |
|     | 机什款百日气却,拉              | 编號 被告人 付款項目                                                                                                    | 費用(港幣)               |
|     | 如 竹 詠 塤 日 無 訣 ' 按      | DI-Wong 黄 《小额装值畜栽戲 (費用)规则》下的有音费及快速主任獲送費。執速主任運送申求文件,以每個地址計算     DI-Wong 首 《小额装造畜蜂》(費用)即的「本质超完本含費用-提交申索書                                            | 10.00                |
|     | 付款」>                   | 2         D)-Wong:         美         《小師錄價當級處(費用)规則》下的看管費及執違主任運送費-執違主任運送學-執違主任運送學-執違主任運送學                                                         | 10.00                |
|     |                        | 2 Di-Wong 英 《小嶽鏡借窗載處 ( 費用 ) 規則》下各項程序約費用 - 提交中宗書                                                                                                   | 32.00                |
|     | 存 彈 出 的 「 繼 續 谁 行      | 3 D1-Wong: 賞 《小敏雄債審羅處(費用)規則》下的者管費及執達主任運送費 - 執建主任派送申察文件,以每個地址計算                                                                                    | 10.00                |
|     | 付款 9 對 新 拆 市 按         | 3 DI-Wong しいい、黄 《小磁路信音高處(費用)規則》下各項程序的費用 - 提交甲宗書                                                                                                   | 56.00                |
|     |                        |                                                                                                    |                      |
|     | ' 雊疋」>                 | 18 D1-Wong 黃- 《小縣錄價審載處(費用)規則》下的者管費及執線主任運送費-執續主任運送中家文件,以每個地址計算                                                                                     | 10.00                |
|     |                        | □ UI-WONG 頁" 《J·嘲讽如曲曲編集(質用)规则》下各场程序的简用- 研交甲板者<br>                                                                                                 | 10.00                |
|     |                        | 19 D1-Wong 黃· 《小藥缺債蓄藏處 (費用) 規則》下各項稅序的費用 - 提文申表書                                                                                                   | 56.00                |
|     |                        | 20 D1-Wong 5賞 《小棚設借窗稿底 (費用) 规则》下的看證費及快產主任運送費 - 快捷主任派感申來文件,以每個地址計算                                                                                 | 10.00                |
|     |                        | 20         D1-Wong         2頁         《小師錄信審載處(費用)規則》下各項程序的費用-提交申索書           71         01-Wong         第本         《小師錄信審載編(費用)規則》下各項程序的費用-提交申索書 | 96.00                |
|     |                        |                                                                                                    | 16.00                |
|     |                        |                                                                                                    | 總金額: 港幣 1,226.00     |
|     |                        |                                                                                                    |                      |

| 項目  | 步驟                                                                                     | 參考截圖                                                                                                    |
|-----|----------------------------------------------------------------------------------------|----------------------------------------------------------------------------------------------------|
|     |                                                                                        | 繼續進行付款?<br>取消 確定                                                                                                    |
| 11. | <u>付款(續)</u>                                                                           | R(                                                                                                    |
|     | 選 擇 一 種 「 付 款 方<br>式 」 後 便 可 以 使 用<br>「付款」鍵                                            | 田奈期別: 可法機構細上付款服務<br>岡产名稱: 可法機構<br>電子存幅 交易参考編號: E200100196<br>交易日期: 24/06/2024<br>総金額: 君幣1226.00<br>村放方式:      「「「」」、     「「」」、     「」、     「」、     「」、     「」、     「」、     「」、     「」、     「」、     「」、     「」、     「」、     「」、     「」、     「」、     「」、     「」、     「」、     「」、     「」、     「」、     「」、     「」、     「」、     「」、     「」、     「」、     「」、     「」、     「」、     「」、     「」、     「」、     「」、     「」、     「」、     「」、     「」、     「」、     「」、     「」、     「」、     「」、     「」、     「」、     「」、     「」、     「」、     「」、     「」、     「」、     「」、     「」、     「」、     「」、     「」、     「」、     「」、     「」、     「」、     「」、     「」、     「」、     「」、     「」、     「」、     「」、     「」、     「」、     「」、     「」、     「」、     「」、     「」、     「」、     「」、     「」、     「」、     「」、     「」、     「」、     「」、     「」、     「」、     「」、     「」、     「」、     「」、     「」、     「」、     「」、     「」、     「」、     「」、     「」、     「」、     「」、     「」、     「」、     「」、     「」、     「」、     「」、     「」、     「」、     「」、     「」、     「」、     「」     「」、     「」、     「」     「」、     「」     「」     「」     「」     「」     「」     「」     「」     「」     「」     「」     「」     「」     「」     「」     「」     「」     「」     「」     「」     「」     「」     「」     「」     「」     「」     「」     「」     「」     「」     「」     「」     「」     「」     「」     「」     「」     「」     「」     「」     「」     「」     「」     「」     「」     「」     「」     「」     「」     「」     「」     「」     「」     「」     「」     「」     「」     「」     「」     「」     「」     「」     「」     「」     「」     「」     「」     「」     「」     「」     「」     「」     「」     「」     「」     「」     「」     「」     「」     「」     「」     「」     「」     「」     「」     「」     「」     「     「」     「」     「」     「」     「」     「」     「」     「」     「」     「」     「」     「」     「」     「」     「」     「」     「」     「」     「」     「」     「」     「」     「」     「」     「」     「」     「」     「」     「」     「」     「」     「」     「」     「」     「」     「」     「」     「」     「」     「」     「」     「」     「」     「     「     」     「     「     「     」     「     「     「     「     「     「     「 |
|     | 按「付款」><br>〔註:頁面將轉換至對<br>外支付服務供應商的<br>網站以供繳款。成功<br>付款後,頁面將返回<br>綜合法院案件管理系<br>統以進行項目12。〕 | <ul> <li></li></ul>                                                                                                    |
| 12. |                                                                                        | 展開新案件 alage EFLI-SCT4                                                                                                    |
|     | 一<br>按「儲存認收通知」><br>在彈出的「確認下載<br>檔案?」對話框中按                                              | 모호종         ""           Mt. Chan_unning ( litopoul)         Such Mobile           보수지 비료 자리하<br>2.40x01022 H023.47         電子存成2.40季電船<br>2.200000297           電子存成2.40季電船<br>2.40x01022 H023.41         電子存成2.40季電船<br>C20224052/40000690           電子存成3.40季電船         C2024052/40000690                                                                                                    |
|     | ' ト載」><br> 按「開啟檔案」提取                                                                   | Katik         fåg af         fåg af         fåg (åg)           1         0-4488/de akal (åg1) MBI) Fyhttig Skijket EE EE Kalikeracyth, id Skijket fåg         1000           1         0-4488/de akal (åg1) MBI) Fyhttig Skijket EE EE Kalikeracyth, id Skijket fåg         1000           1         0-4488/de akal (åg1) MBI) Fyhttig Skijket EE EE Kalikeracyth, id Skijket fåg         1000           2         0-4488/de akal (åg1) MBI) Fyhttig EE Skijkeracyth, id Skijkeracyth, id Skijkeracyth fåg         1000                                                                                                    |
|     | 認收通知>                                                                                  | 2 《小磁路倚着最高 ( 秀用 ) 知明》下各项程序的批用: 提安中来者 32.00                                                                                                    |

第11頁,共13頁

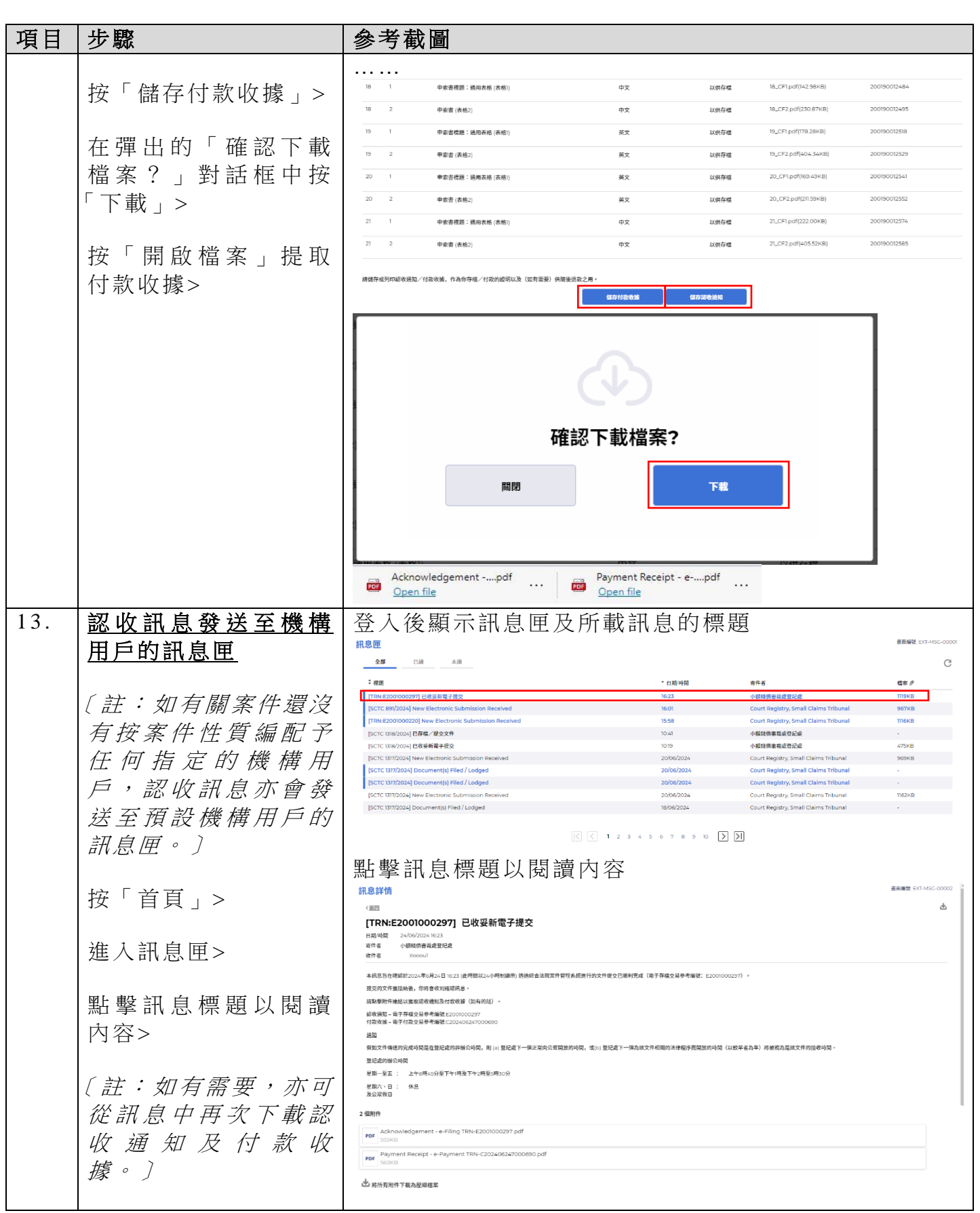

司法機構(2024年10月版)

第12頁,共13頁

| 項目  | 步驟                                                                                                    | 參考截圖                                                                                                    |  |  |
|-----|----------------------------------------------------------------------------------------------------|----------------------------------------------------------------------------------------------------|--|--|
| 14. | 司法機構內部程序                                                                                                    | 司法機構內部審批後,發送人的綜合法院案件管理系統訊息匣便會收到訊息                                                                                                    |  |  |
|     |                                                                                                    | 〔註:如文件發現有不妥之處,發送人的綜合法院案件<br>管理系統訊息匣會另有訊息。〕                                                                                                    |  |  |
| 15. | 「已建立新案件」訊息                                                                                                    | 登入後顯示訊息匣及所載訊息的標題                                                                                                    |  |  |
|     | 發送至機構用戶的訊                                                                                                    | 記念匣 記念匣 書面編號 EXT-MSC-00001                                                                                                    |  |  |
|     | <u>息</u> 匣                                                                                                    | 全部         已頃         未頑         C                                                                                                    |  |  |
|     |                                                                                                    | €標題 て日期/時間 寄件者 檔案の                                                                                                    |  |  |
|     | 〔註:如有闢案件還沒                                                                                                    | [SCTC 1317/2024, SCTC 1318/2024, SCTC 1319/2024, SCTC 1320/2024,         10:30         小额续债害就處登記處         12432KB                                                                                                    |  |  |
|     | 有按家性性質编配子                                                                                                    | [TRN:E2001000297] 已收妥新電子提交 24/06/2024 小额鏡債審裁處登記處 1119KB                                                                                                    |  |  |
|     |                                                                                                    | [SCTC 89]/2024] New Electronic Submission Received 24/06/2024 Court Registry, Small Claims T 967KB                                                                                                    |  |  |
|     | 任何指定的機構用                                                                                                    | ISCTC 1018/02/21 P在框/按文文件 24/06/2024 小额结倍需截虑登记虑 -                                                                                                    |  |  |
|     | 戶,該訊息亦會發送                                                                                                    | [SCTC 1018/2024] 已收妥新電子提交 24/06/2024 小額錢債審裁處登記處 475KB                                                                                                    |  |  |
|     | 至預設機構用戶的訊                                                                                                    | [SCTC 1017/2024] New Electronic Submission Received 20/06/2024 Court Registry, Small Claims Tri 969KB                                                                                                    |  |  |
|     | 自用。〕                                                                                                    | [SCTC 1017/2024] Document(s) Filed / Lodged 20/06/2024 Court Registry, Small Claims T                                                                                                    |  |  |
|     | 按   自貝」><br>進入訊息匣><br>點擊訊息標題以閱讀<br>內容><br>〔註:亦可從「已建立<br>新案件」的訊息中下<br>載申索表格(表格1和<br>表格2)及聆訊日期地<br>點 通 知 書 ( 表<br>格3)。〕 | In Claring     In Claring     In Claring |  |  |
|     |                                                                                                    | Ppp         SCTC 1337-2024 - Form of Claim (Form 2) (2) - DRN-198890002767.pdf           181KB         Ppp         SCTC 1337-2024 - Notice of Hearing (Form 3) (3) - DRN-077730001631.pdf           Ppp         SCTC 1337-2024 - Notice of Hearing (Form 3) (3) - DRN-077730001631.pdf                                                                                                    |  |  |
|     |                                                                                                    | PDF SCTC 1337-2024 - Title to Claim General Form (Form 1) (1) - DRN-198890002756.pdf<br>180KB                                                                                                    |  |  |
|     |                                                                                                    | ★ 將所有附件下載為壓縮檔案                                                                                                    |  |  |

司法機構內部程序